## Rechtschreibprüfung funktioniert nicht mehr

14.03.2025 22:55:14

**FAQ-Artikel-Ausdruck** 

| Kategorie:                                                                                                    | Software::Microsoft Office::Word                                                                 | Bewertungen:           | 0                     |
|----------------------------------------------------------------------------------------------------|--------------------------------------------------------------------------------------------------|------------------------|-----------------------|
| Status:                                                                                                    | öffentlich (Alle)                                                                                | Ergebnis:              | 0.00 %                |
| Sprache:                                                                                                    | de                                                                                               | Letzte Aktualisierung: | 10:31:04 - 15.08.2012 |
|                                                                                                    |                                                                                                  |                        |                       |
| Symptom (öffentlich)                                                                                                    |                                                                                                  |                        |                       |
| In Word funktioniert die au<br>Falsche Wörter werden nic                                                                                                    | ıtomatische Dokumentprüfung nicht mehr richtig.<br>ht mehr mit einer roten Wellenlinie markiert. |                        |                       |
| Problem (öffentlich)                                                                                                    |                                                                                                  |                        |                       |
| Manchmal hilft es, die Dokumentprüfung über "Überprüfen - Rechtschreibung und<br>Grammatik" manuell zu starten, um die Markierung wieder zu aktivieren.<br>Nach einem Neustart von Word ist die Fehlermarkierung nicht mehr aktiv.                                                                                                    |                                                                                                  |                        |                       |
| Lösung (öffentlich)                                                                                                    |                                                                                                  |                        |                       |
| <ul> <li>In den Word-Optionen muss in der Rubrik "Dokumentprüfung" der Haken bei<br/>"Rechtschreibung während der Eingabe überprüfen" gesetzt sein. Für das<br/>aktuelle Dokument darf bei "Rechtschreibfehler nur in diesem Dokument<br/>ausblenden" kein Haken gesetzt sein.</li> <li>Wenn die Haken in den Word-Optionen richtig gesetzt sind, kann ein Klick<br/>dort auf "Dokument erneut überprüfen" bei manchen den Fehler dauerhaft<br/>beheben.</li> <li>In den Word-Optionen sollte unter "Dokumentenprüfung" die<br/>Benutzerwörterbücher durch Klick auf die gleichnamige Schaltfläche überprüft<br/>werden. Standardmäßig sollte mindestens das CUSTOM.DIC im Ordner<br/>"C:\Jsers?[Benutzerwörterbuch existiert, muss dieses angelegt werden.</li> <li>Falls diese Maßnahmen nicht den gewünschten Erfolg hatten, sollte mit<br/>regedit der folgende Ordner gelöscht werden:</li> <li>HKEY_CURRENT_USER\Software\Microsoft\Shared Tools\Proofing Tools\1.0\Override</li> <li>Zu guter Letzt hilft meistens das Löschen aller Word-Einstellungen in<br/>regedit. Damit gehen allerdings alle Voreinstellungen verloren!</li> </ul> |                                                                                                  |                        |                       |
| TIKET_CONNENT_03ER(30)                                                                                                    |                                                                                                  |                        |                       |